## How to Enter Midterm Grades

Midterm Grade Rosters are generated by the Office of the Registrar in week 5 of the term.

When Grade Rosters have been generated, you can access the Grade Roster in two ways:

• From the Faculty Centerlick on the Grade Rostier on for individual classes

| S P P O C | Advisor Contes 0- | <br>n occodentry viscon | The second second | was we we was so a | 822-5-11-11-11-11-11-11-1-5-5-5 |
|-----------|-------------------|-------------------------|-------------------|--------------------|---------------------------------|
|           |                   | Mv Schedule             | L Class Roster    | Grade Roste        | •r                              |
|           |                   |                         |                   |                    | Faculty Cente                   |
|           |                   |                         |                   |                    | Mu. Cabade                      |
|           |                   |                         |                   | -                  |                                 |
|           |                   |                         |                   |                    |                                 |
|           |                   |                         |                   |                    |                                 |
|           |                   |                         |                   |                    |                                 |
|           |                   |                         |                   |                    |                                 |
|           |                   |                         |                   |                    |                                 |
|           |                   |                         |                   |                    |                                 |
|           |                   |                         |                   |                    |                                 |
|           |                   |                         |                   |                    |                                 |
|           |                   |                         |                   |                    |                                 |
|           |                   |                         |                   |                    |                                 |
|           |                   |                         |                   |                    |                                 |
|           |                   |                         |                   |                    |                                 |
|           |                   |                         |                   |                    |                                 |
|           |                   |                         |                   |                    |                                 |
|           |                   |                         |                   |                    |                                 |
|           |                   |                         |                   |                    |                                 |
|           |                   |                         |                   |                    |                                 |
|           |                   |                         |                   |                    |                                 |
|           |                   |                         |                   |                    |                                 |

• Or from the Class Rosterlick on Grade Roster tab at the top right, or the Grade Roster link from the very bottom of the page.

| <br>Faculty Center    | Advisor Center |      | Search    |  |
|-----------------------|----------------|------|-----------|--|
| <br>My Schedule   _Cl | ass Roster_I   | Grad | le Roster |  |

Grades cabe entereon a oneby-one basis using the Roster Grade pull down menifutbe majority of the class is passing u can:

Select All, RP and Add this grade to selected students. Now everyone has an RP grade